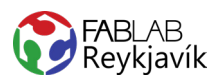

# **PRUSA LEIÐBENINGAR**

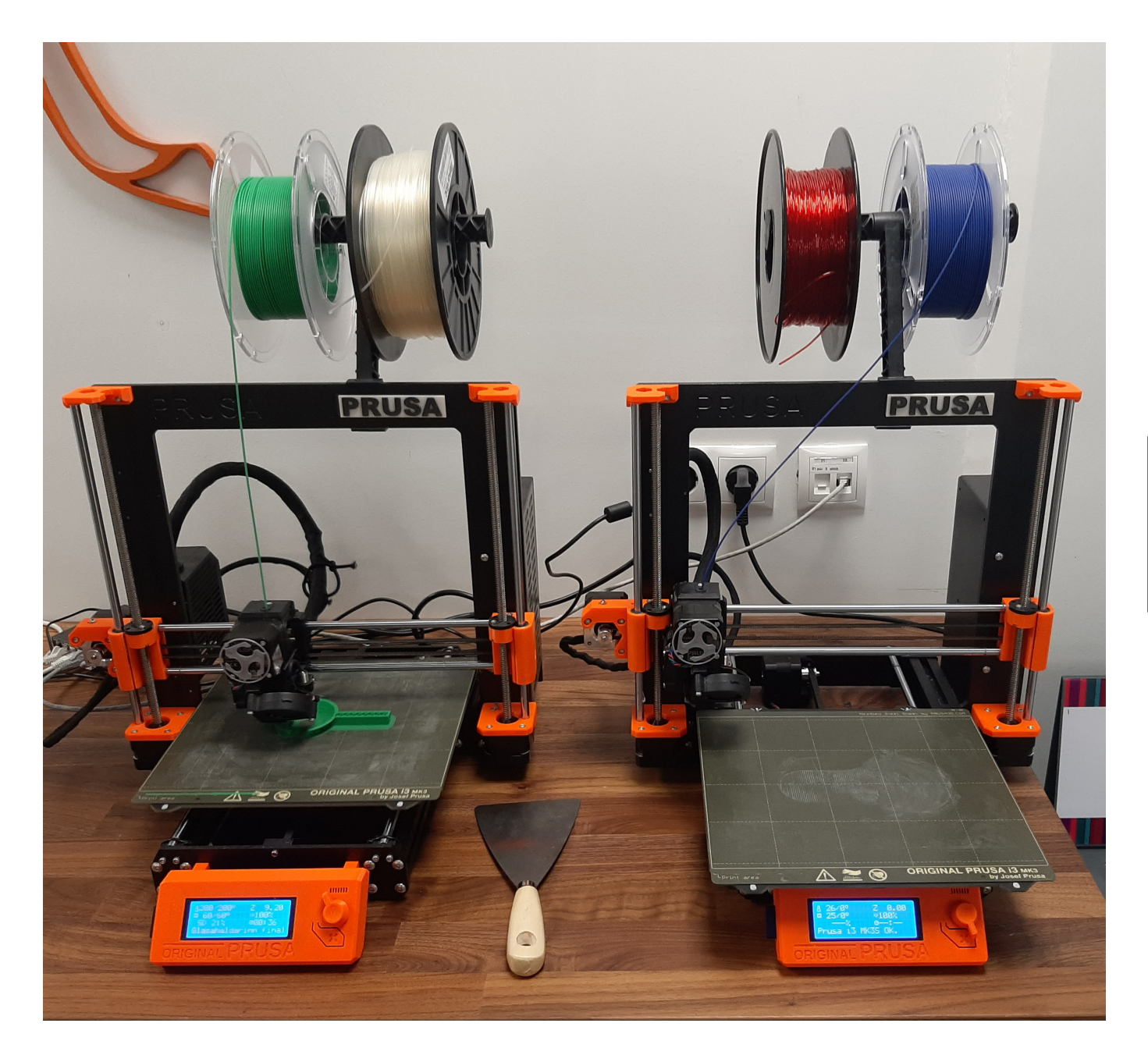

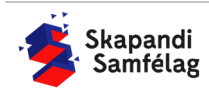

### PRUSA

Vertu búinn að gera skjalið þitt tilbúið í Prusa slicer og vista það á SD kortið áður en þú hefst handa hér.

Þegar kveikt er á vélinni sérð þú skjáin framan á Prusuni, þar getur þú séð:

Vinstra megin:Hægra megin:Hiti stútsZ-ás staðsetningHiti borðsHraði prents% af prenti búiðTími eftir af prentiNeðst: Stöðu stika prentarans

Hægra megin við skjáinn eru tveir takkar, stýrihnappurinn og endurstillihnapurinn Til að stilla vélina notar þú srýrihnappinn hægra megin á stjórn borðinu, til að velja eitthvað ýtir þú á hann og til að skruna niður snýrð þú hnappnum.

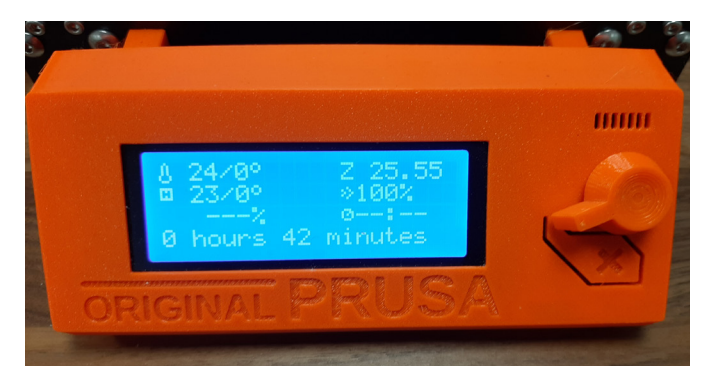

#### AÐ SETJA SD KORTIÐ Í

- 1. Settu SD kortið í á vinstri hlið stjórnborðsins
- 2. Þá opnast beint <u>Print from SD</u> (prenta af SD korti).
- Ef rétt efni er í prentaranum getur þú farið beint af bls. 5.
- 4. Ef þarf að skipta um efni ferð þú í Back.

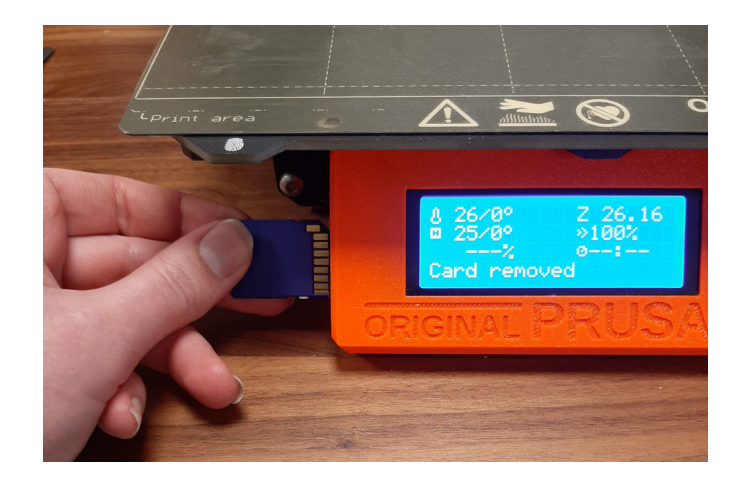

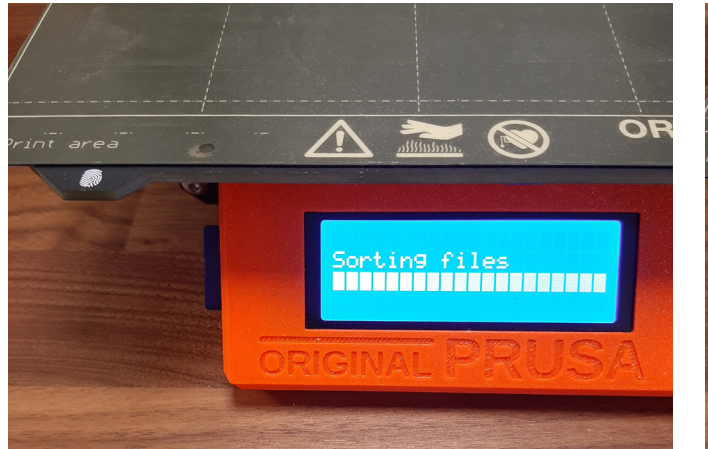

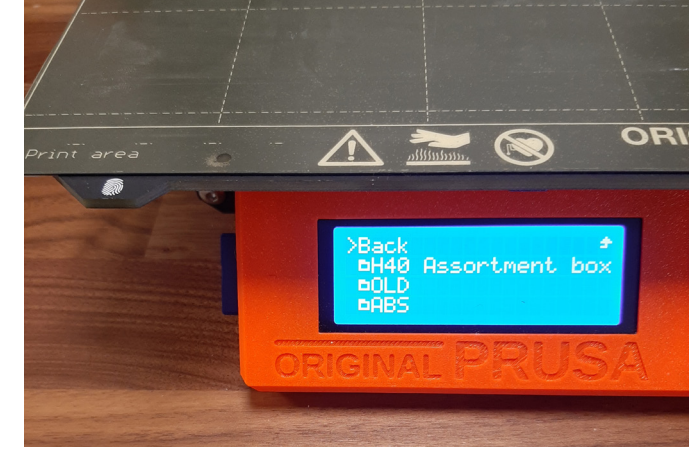

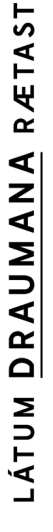

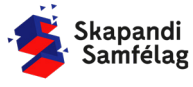

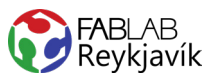

#### AÐ TAKA EFNI ÚR

- Smeltu á stýrihnappinn til þess að fara í valmynd.
- 2. Snúðu stýrihnappinum þar til þú kemur að <u>Unload</u> <u>filament</u> (losa efni).
- 3. Veldu hvaða efni er í.
- Þá fer stúturinn að hita sig upp til að geta losað efnið.
- Þegar hann er búinn að hita sig upp kemur upp þessi texti <u>Press the knot to unload filament</u> þá ýtir þú á stýrihnapinn og efninu er dælt út úr hausnum á vélinni
- Taktu við efninu og gagtu vel frá því, á rúllunum eru göt til að láta plast þráðinn í til að efnist flækist ekki.

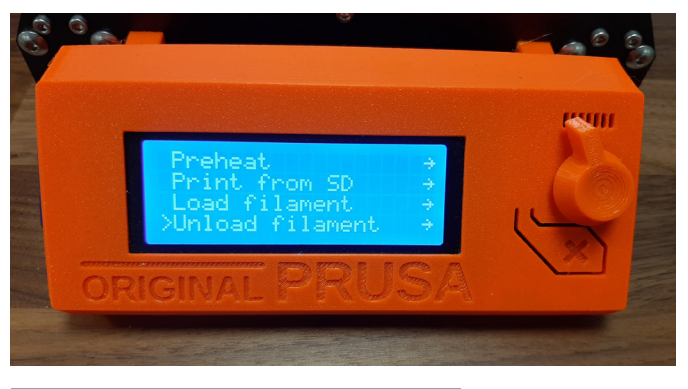

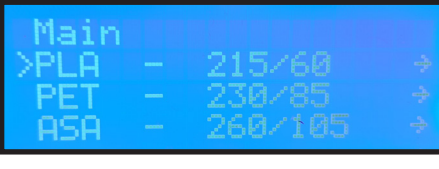

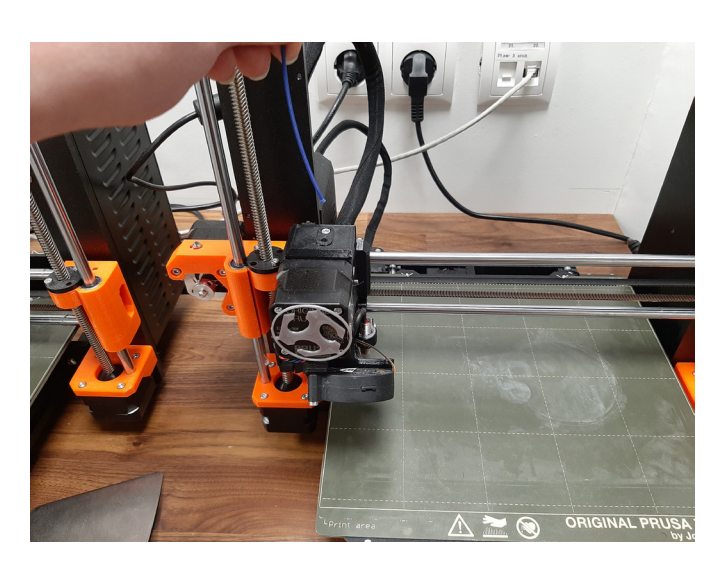

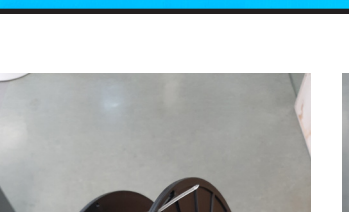

5°

>Cancel

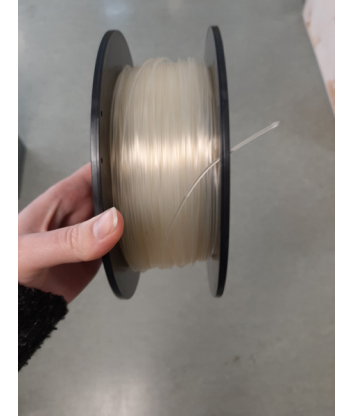

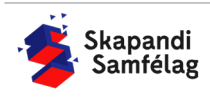

## AÐ LÁTA EFNI Í

- 1. Snúðu hnappinun þar til þú kemur að <u>Load</u> <u>filament</u> (losa efni).
- Stingdu plast þræðinum í gatið ofan á hausnum, það eru gírar inní sem munu taka á móti efninu
- Prusan mun dæla út smá efni, svo mun hún spurja <u>Filament extruding with correct color?</u> (er réttur litur af plasti að dælast út?)
  Ef svarið er nei velur þú <u>No</u> og Prusan dælir
  - aðeins meira og spyr aftur
  - Þegar svarið er já velur þú <u>Yes</u> og þá ert þú búinn að láta í nýtt efni.

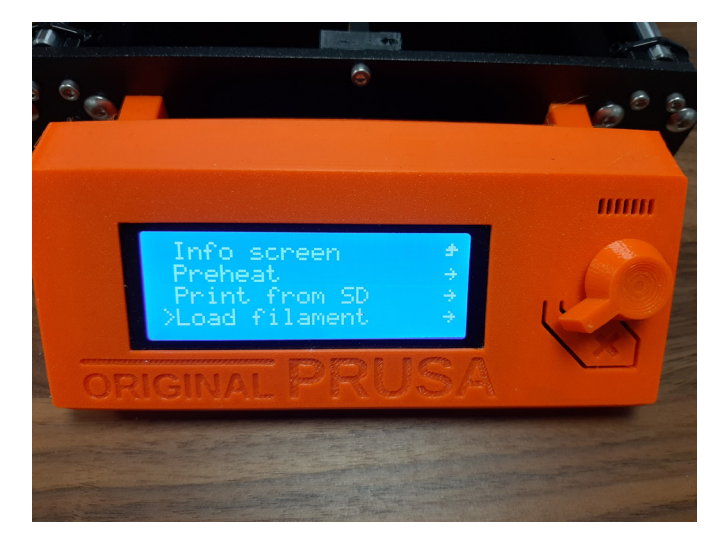

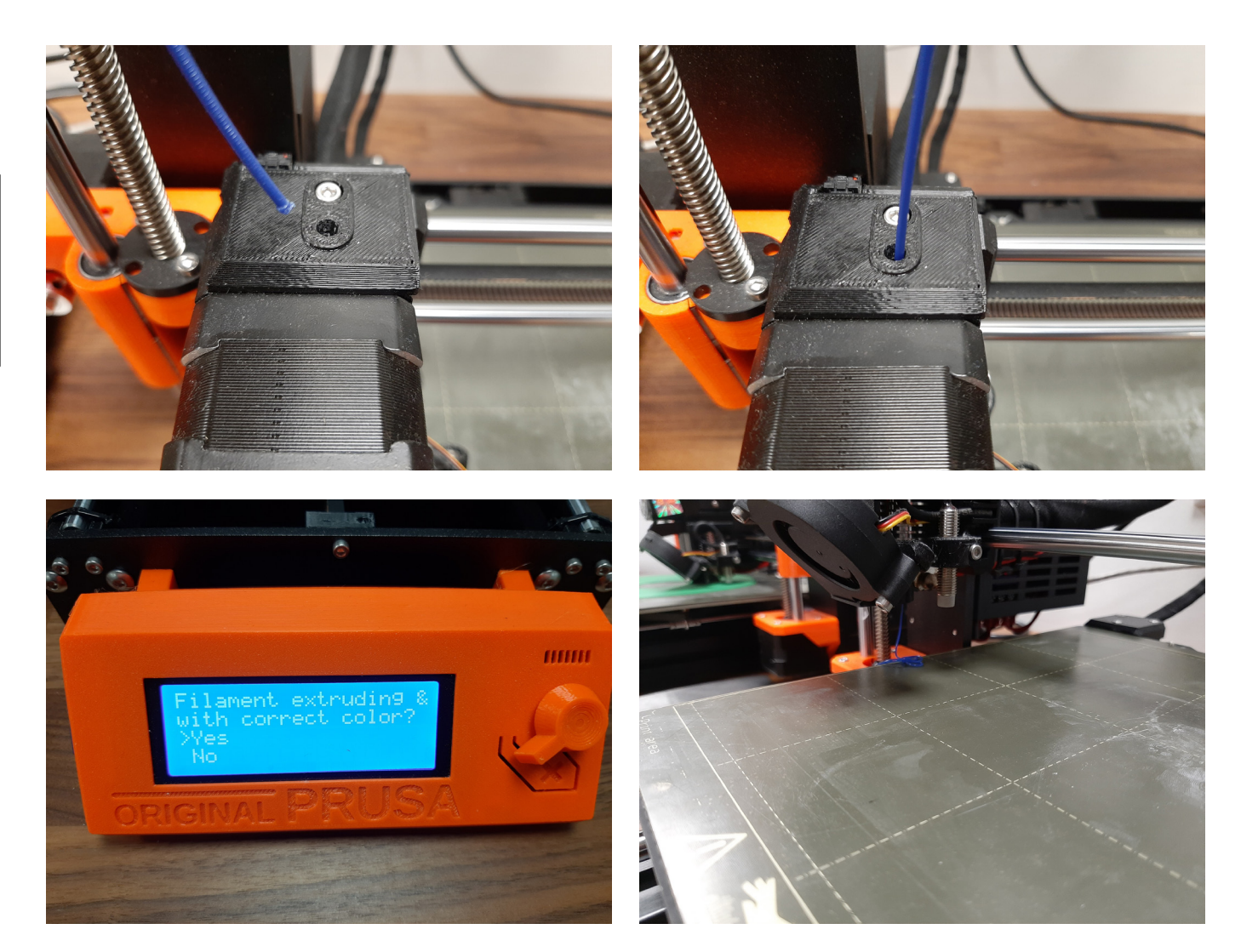

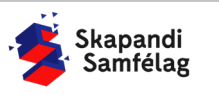

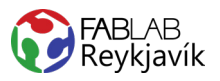

### AÐ KVEIKJA Á SKJALI

Passaðu að SD kortið sé í

- 1. Farðu í valmynd.
- 2. Smelltu á Print from SD (prenta af SD korti).
- Findu þitt skjal, Skjalið fer efst á listan nema það sé of mikið á SD kortinu þá þarftu að skrolla niður og finna þitt skjal.

Prentarinn mun hita sig upp og mæla borðið áður en hann byrjar að prenta.

Mikilvægt er að fylgjast með fyrstu 1-2 lögunum, ef plastið byrjar að brettast upp frá borðinu þarft þú að stoppa prentið og láta smá meira límstifti á borðið og láta aftur í gang.

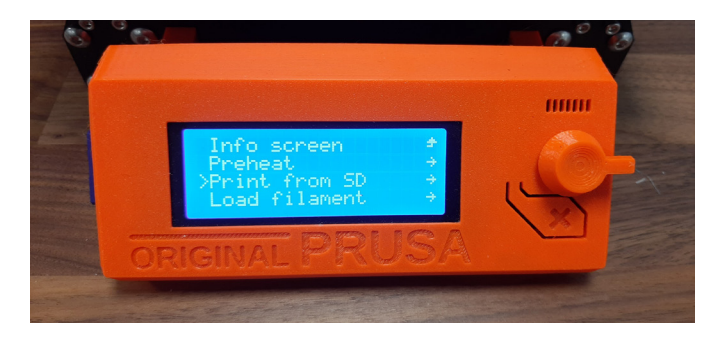

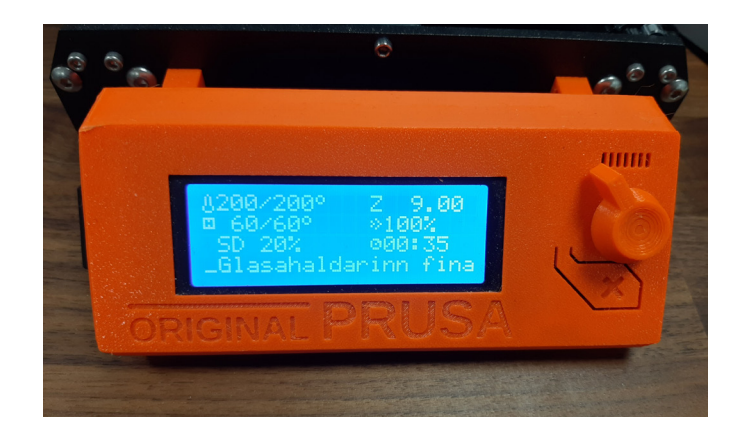

#### **AÐ VERKI LOKNU**

Taktu prentið þitt af vélinni ef það er stíft getur þú tekið borðplötuna af og sveigt hana örlítið til þess að losa prentið af.

Passaðu að ganga snirtilega um vinnusvæðið.

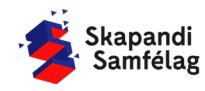